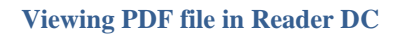

EASY Enterprise Application Services for You!

## Firefox - View PDF in Adobe Reader

If you have problems viewing a PDF in the Adobe Reader DC, you will need to

- have Adobe Reader installed on your computer, and
- configure Firefox to open all PDF files in Adobe Reader instead of the browser window.

Adobe Acrobat Reader DC Download

- 1) Open Firefox.
- 2) Click on Tools >> Options >> Applications

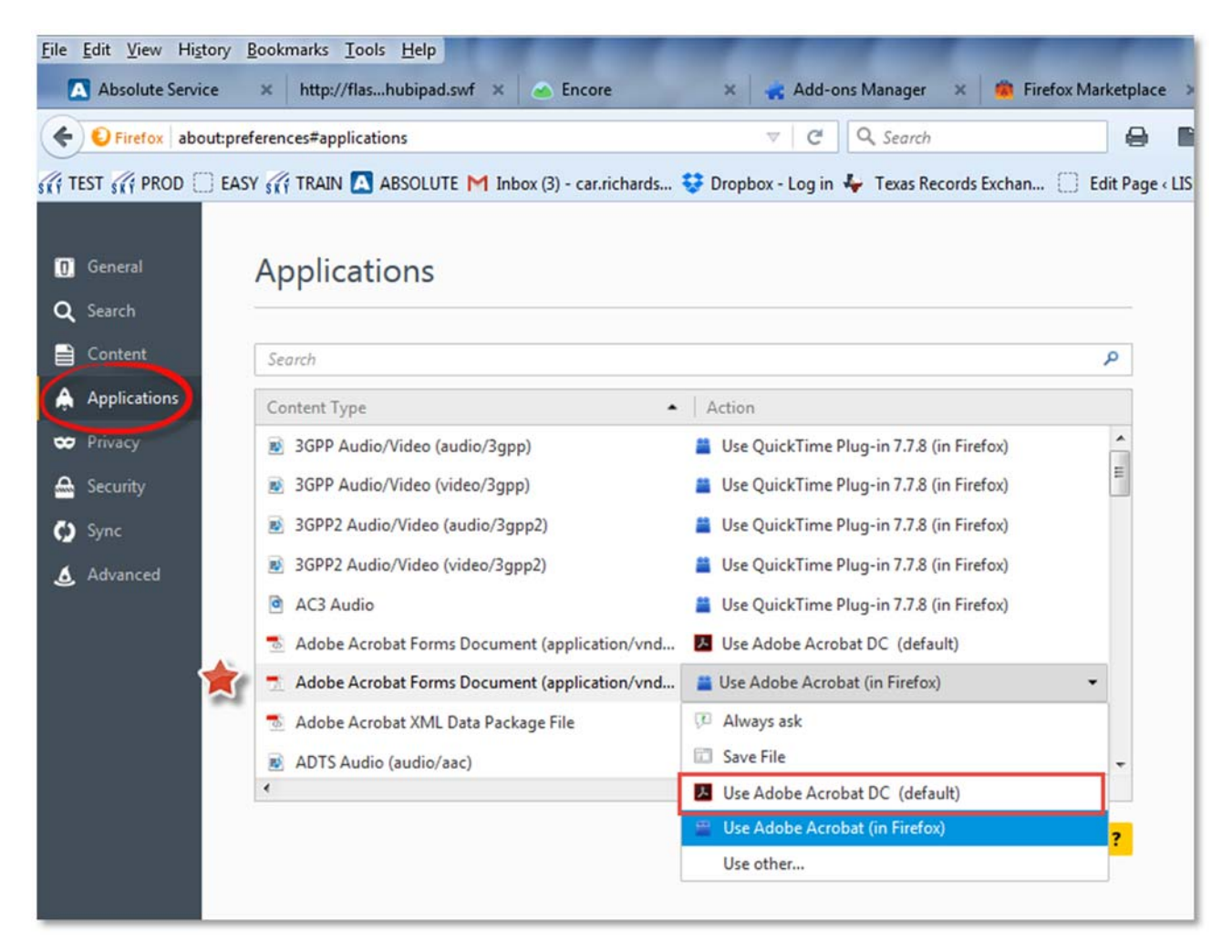

- 3) Scroll down the list of applications and find all that are "Adobe".
- 4) Click the arrow to the right and select the "Use Adobe Acrobat DC (default) Your machine may say Adobe Reader if so set it to be the default.
- 5) Then scroll down to the Portable Document Format (PDF) and make sure it is also set to use Adobe by default.